## How to Complete an Agency Created Exam as an Admin

In this handout, we'll cover how admins can complete an exam that was built in an agency created course.

- 1) Log into the WLC.
- 2) Click the course name hyperlink.
- 3) Complete all course steps leading up to the exam.
- 4) Click your profile picture/icon in the upper right corner.
- 5) Click Switch role to ...
- 6) Select the *Student* option.
- 7) After selecting *Student*, you can click into the exam step of the course (switch your role prior to entering the exam step, or the change will not be recognized).
- 8) Select Attempt Quiz or Re-attempt Quiz if you have tried to take the exam previously.
- 9) After answering all questions click *Submit all and finish*.
- 10) Click Submit all and finish on the Confirmation pop-up box.
- 11) Click Finish Review.

## How to Complete an Agency Created Exam as an Admin

- 1) Log into the WLC.
- 2) Click the course name hyperlink.

| 📥 WellSky           | ≡ [] Free Resources    | Course Updates & Info Directory                       | of Credential Holders                   | Self-Help & User Guides                     | WellSky Learnin           | g Center Store                        |                     |                                              | 🌲 Elizab       | eth MacLeod 🐊 |
|---------------------|------------------------|-------------------------------------------------------|-----------------------------------------|---------------------------------------------|---------------------------|---------------------------------------|---------------------|----------------------------------------------|----------------|---------------|
| 🍘 Dashboard         | Elizabet               | h MacLeod                                             |                                         |                                             |                           |                                       |                     | Custo                                        | mize this page |               |
| ▲ Enrollment >      | Welcome,               | Elizabeth. This is your Dashboard. Start he           | ere to view your courses,               | see your clinicians' complet                | ion reports, or get       | started enrolling u                   | isers.              |                                              |                |               |
| Site administration | My Cour                | ses My Certificates Reports <del>-</del>              |                                         |                                             |                           |                                       |                     |                                              |                |               |
| Calendar            | Course o               | verview                                               |                                         |                                             |                           |                                       |                     |                                              |                |               |
|                     | T In progr             | ess ¥                                                 |                                         |                                             |                           |                                       |                     | 15 Course name 👻                             | III List 👻     |               |
| 🥒 Content bank      | Corridor P<br>Hand Hyg | roprietary Courses<br>giene                           |                                         |                                             | Due:<br>-                 | Grade:<br>100.0 %                     | 100% Complete       |                                              |                |               |
| 🚔 My courses 🛛 🗲 🗲  | SERENITY<br>SERNO -    | NOW Home Health and Hospice<br>Example Course 01      |                                         |                                             | Due:<br>-                 | Grade:<br>100.0 %                     | 100% Complete       |                                              |                | ٩             |
| E Edwiser Forms     |                        |                                                       |                                         |                                             |                           |                                       | _                   |                                              |                |               |
|                     | _                      |                                                       |                                         |                                             |                           |                                       | _                   |                                              |                |               |
|                     | Recently               | accessed courses                                      |                                         |                                             |                           |                                       |                     |                                              |                |               |
|                     |                        |                                                       |                                         |                                             |                           |                                       |                     |                                              | >              |               |
|                     | SEREN                  | TY NOW Home Health and Hospice<br>- Example Course 01 | VNANNJ - VNA of No<br>VNANNJ - Abuse ar | erthern New Jersey<br>nd Adult Protective S | VNANNJ - VN<br>VNANNJ Chi | A of Northern New<br>Id Abuse and Neg | Jersey<br>Ject 2024 | Corridor Proprietary Courses<br>Hand Hygiene |                |               |
|                     |                        |                                                       |                                         |                                             |                           |                                       |                     |                                              |                |               |

3) Complete all course steps leading up to the exam.

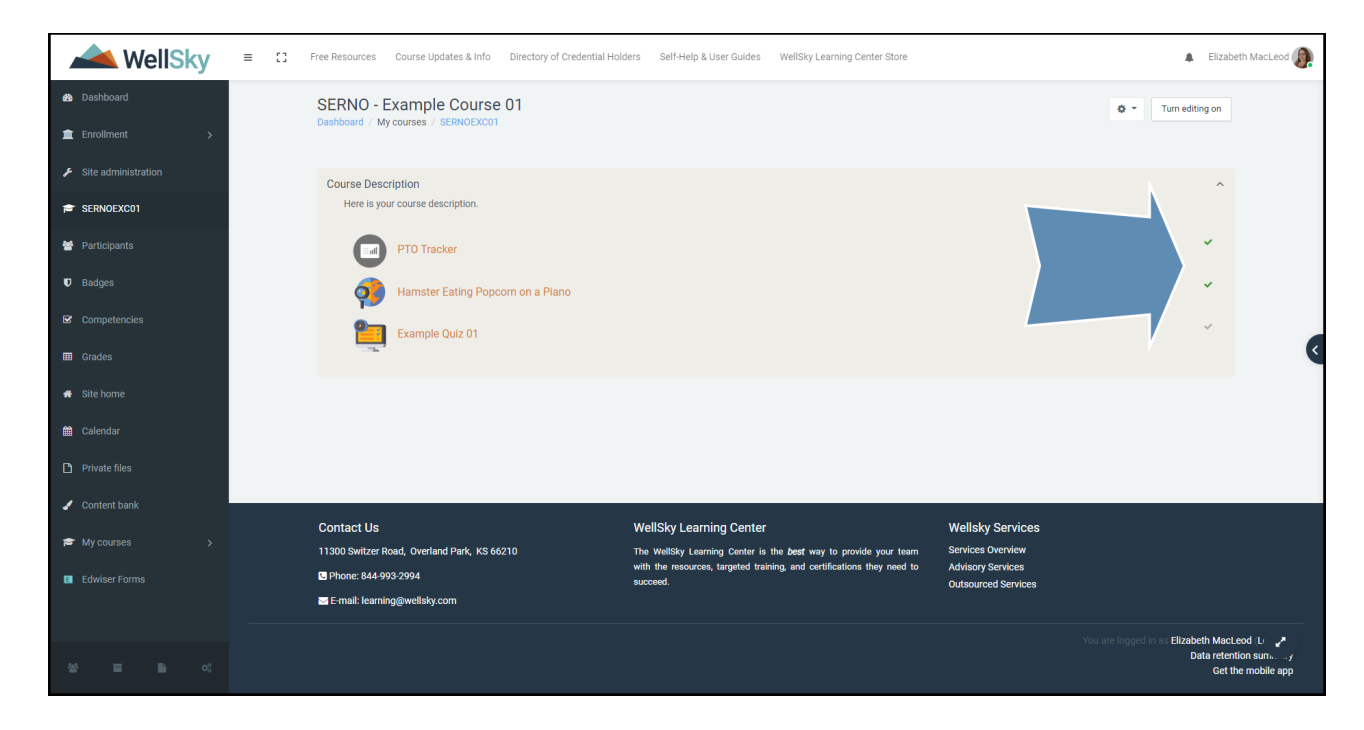

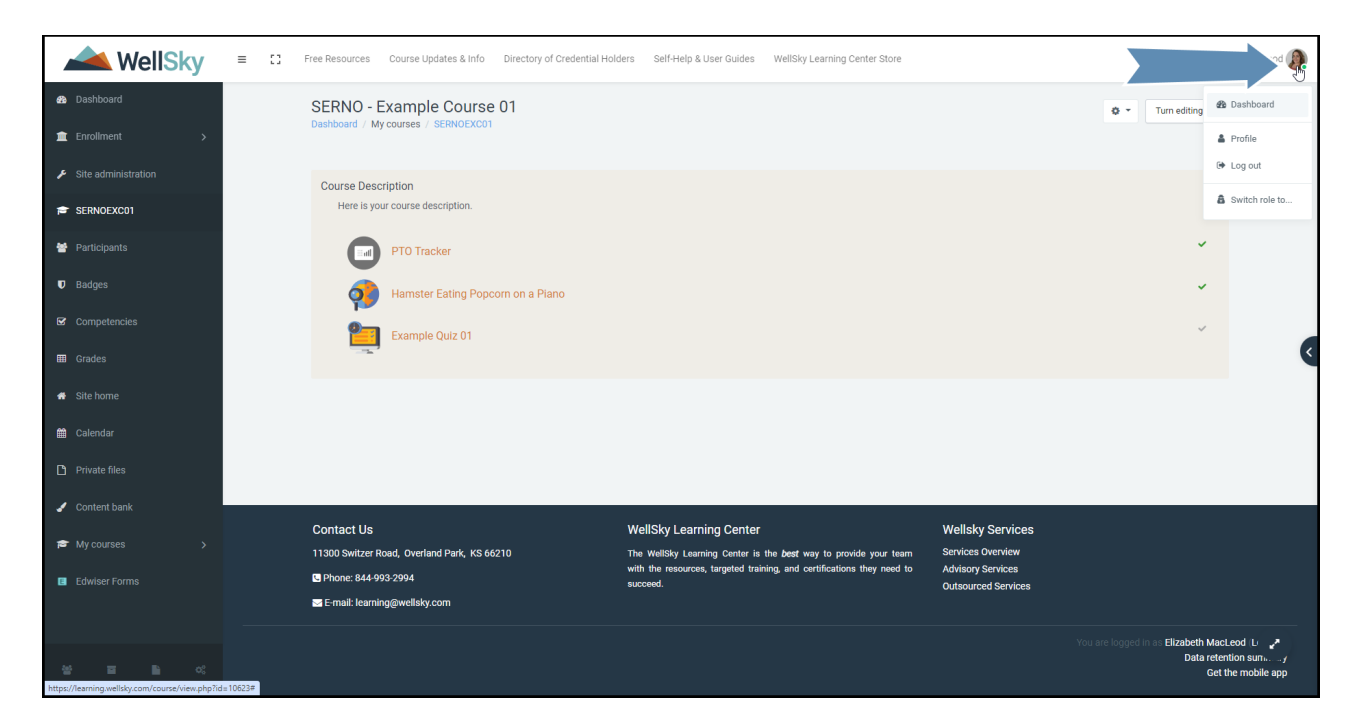

4) Prior to clicking the Exam step, click your profile picture/icon in the upper right corner.

5) Click Switch role to...

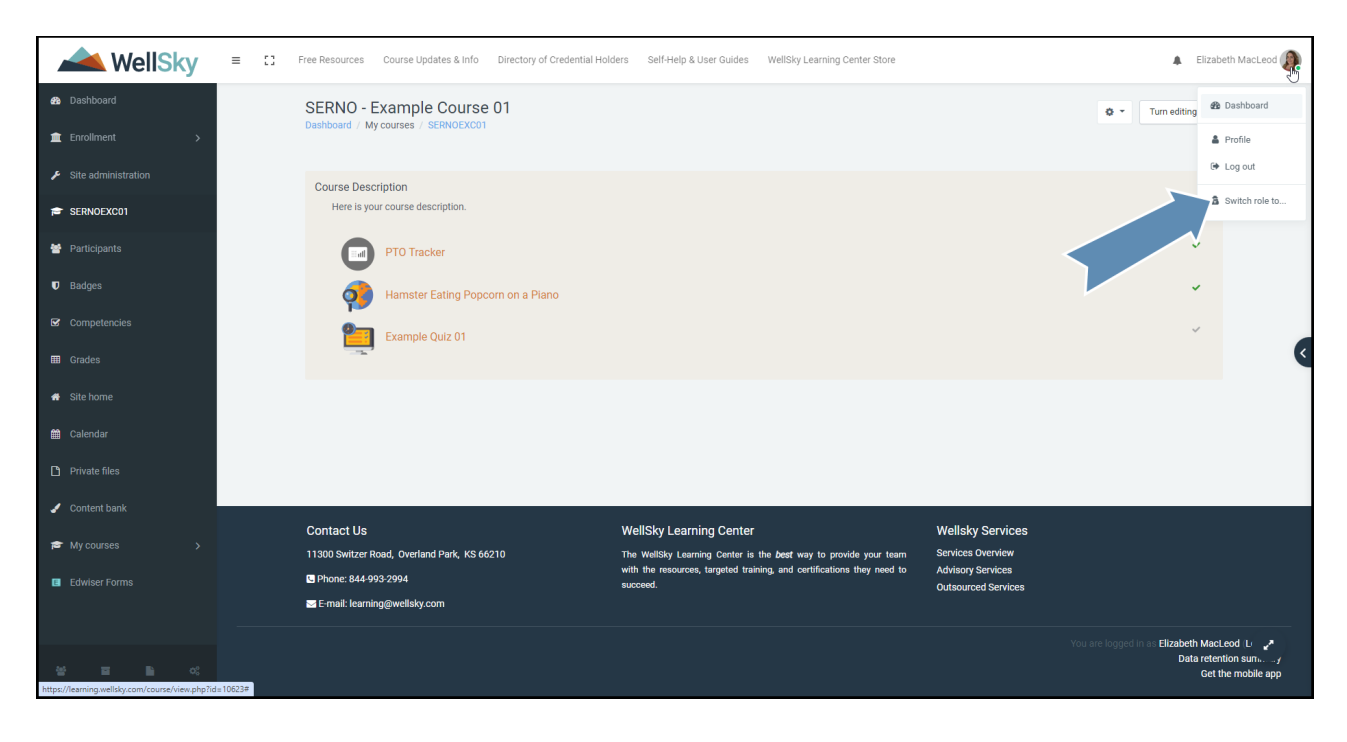

6) Select the *Student* option.

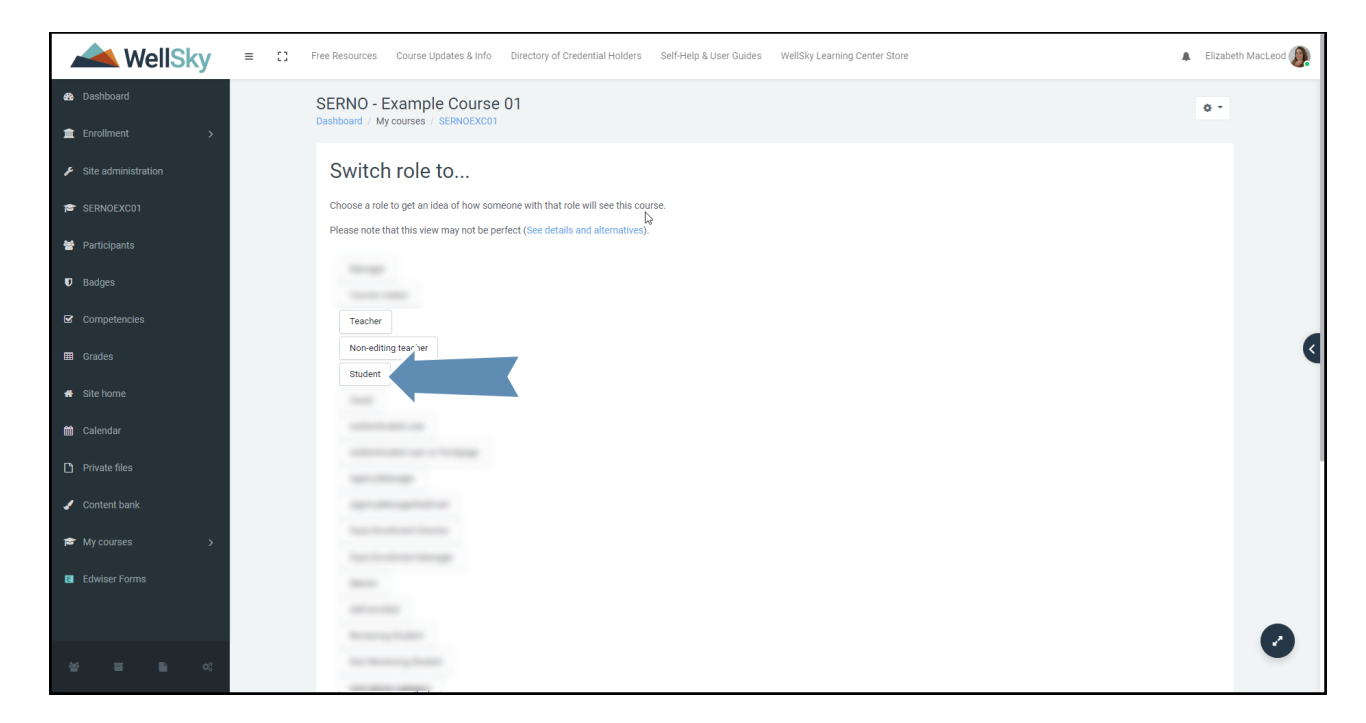

7) After selecting *Student*, you can click into the exam step of the course.

| KellSky                                                 |                                                                                                    | Holders Self-Help & User Guides WellSky Learning Center Store                                                                                                    |                                                                                   | 🛔 Elizabeth MacLeod 🌘                                               |
|---------------------------------------------------------|----------------------------------------------------------------------------------------------------|----------------------------------------------------------------------------------------------------|-----------------------------------------------------------------------------------|---------------------------------------------------------------------|
| Dashboard     Enrollment                                | SERNO - Example Course 01<br>Dashboard / My courses / SERNOEXC01                                                      |                                                                                                    |                                                                                   | <ul> <li>Turn editing on</li> </ul>                                 |
| Site administration SERNOEXC01                          | Course Description<br>Here is your course description.                                                                |                                                                                                    |                                                                                   | ^                                                                   |
| Participants                                            | PTO Tracker                                                                                                    |                                                                                                    |                                                                                   | ~                                                                   |
| <ul> <li>Badges</li> <li>Competencies</li> </ul>        | Hamster Eating Popcorn on a Plano                                                                                     |                                                                                                    |                                                                                   | *                                                                   |
| Grades                                                  |                                                                                                    |                                                                                                    |                                                                                   |                                                                     |
| <ul><li>■ Calendar</li></ul>                            |                                                                                                    |                                                                                                    |                                                                                   |                                                                     |
| <ul> <li>Private files</li> <li>Content bank</li> </ul> |                                                                                                    |                                                                                                    |                                                                                   |                                                                     |
| ₱ My courses > ■ Edwiser Forms                          | Contact Us<br>11500 Switzer Road, Overland Park, KS 66210<br>I Phone: 844-993-2994<br>II E-mait: learning@wellsky.com | WellSky Learning Center<br>The WellSky Learning Center is the best way to provide your team<br>with the resources, targeted training, and certifications they need to<br>succeed. | Wellsky Services<br>Services Overview<br>Advisory Services<br>Outsourced Services |                                                                     |
| 생 프 트 야                                                 |                                                                                                    |                                                                                                    |                                                                                   | You are logged in as Elizabeth MacLeod (Low P<br>Data retention sum |

8) Select Attempt Quiz or Re-attempt Quiz if you have tried to take the exam previously.

| WellSky  | = | C Free Resources Cour                                 | rse Updates & Info Directory of Crede                           | ntial Holders Self-Help & User Guides WellSky Learning Center Sto                                                                                      | re                                                            |         | Elizabeth MacLeod (STUDENT) |
|----------|---|-------------------------------------------------------|-----------------------------------------------------------------|----------------------------------------------------------------------------------------------------|---------------------------------------------------------------|---------|-----------------------------|
| SECTIONS |   | SERNO - Example (<br>Dashboard / My courses / SEI     | Administration                                                  |                                                                                                    |                                                               |         |                             |
| ·        |   | Example Quiz                                          | Vuiz administration     Question bank     Course administration |                                                                                                    |                                                               |         |                             |
|          |   | Summary of you                                        | r previous attempts                                             | Grading method: Highest grade                                                                                                    | Grading method: Highest grade                                 |         |                             |
|          |   | Attempt                                               | State                                                           |                                                                                                    | Grade / 10.00                                                 | Review  |                             |
|          |   | Preview                                               | Finished<br>Submitted Wednesday, January 31, 2024, 1            | 0:40 AM                                                                                                    | 10.00                                                         | Review  |                             |
|          |   | Previous Activity                                     | Highest grade: Not ye                                           | Re-attempt quiz                                                                                                    |                                                               |         |                             |
|          |   | Contact Us                                            |                                                                 | WellSky Learning Center                                                                                                    | Wellsky Services                                              |         |                             |
| o:       |   | 11300 Switzer Road, Overland F<br>Phone: 844-993-2994 | Park, KS 66210                                                  | The WellSky Learning Center is the best way to provide your team<br>with the resources, targeted training, and certifications they need to<br>succeed. | Services Overview<br>Advisory Services<br>Outsourced Services | $\odot$ |                             |

9) After answering all questions click *Submit all and finish*.

| WellSky | = | Free Resources Course Updates & Info Directory of Crede                                  | ential Holders Self-Help & User Guides WellSky Learning Center St                                                                     | tore                                                                      | Elizabeth MacLeod (STUDENT) |  |  |  |
|---------|---|------------------------------------------------------------------------------------------|----------------------------------------------------------------------------------------------------|---------------------------------------------------------------------------|-----------------------------|--|--|--|
|         |   | SERNO - Example Course 01 Dashboard / My courses / SERNOEXC01 / Course Description / Exe | <u> </u>                                                                                                    |                                                                           |                             |  |  |  |
| 1       |   |                                                                                          | Quiz navigation                                                                                                    |                                                                           |                             |  |  |  |
|         |   | Example Quiz 01                                                                          | 1 2 3 4 5                                                                                                    |                                                                           |                             |  |  |  |
|         |   | Summary of attempt                                                                       |                                                                                                    |                                                                           |                             |  |  |  |
|         |   | Question                                                                                 | Status                                                                                                    | Status                                                                    |                             |  |  |  |
|         |   | 1                                                                                        |                                                                                                    |                                                                           |                             |  |  |  |
|         |   | 2                                                                                        | Not complete                                                                                                    |                                                                           |                             |  |  |  |
|         |   | 3                                                                                        | Not complete                                                                                                    |                                                                           |                             |  |  |  |
|         |   | 4                                                                                        | Not complete                                                                                                    | Not complete                                                              |                             |  |  |  |
|         |   | 5                                                                                        | Complete                                                                                                    |                                                                           |                             |  |  |  |
|         |   | 2                                                                                        | Return to attempt<br>Submit all and finish                                                                                            |                                                                           |                             |  |  |  |
|         |   | Previous Activity                                                                        | Jump to ¢                                                                                                    |                                                                           |                             |  |  |  |
|         |   |                                                                                          |                                                                                                    |                                                                           |                             |  |  |  |
|         |   | Contact Us                                                                               | WellSky Learning Center                                                                                                    | Wellsky Services                                                          |                             |  |  |  |
|         |   | 11300 Switzer Road, Overland Park, KS 66210                                              | The WellSky Learning Center is the best way to provide your team with the recourses targeted training and certifications they need to | Services Overview                                                         |                             |  |  |  |
|         |   | C Phone: 844-993-2994                                                                    | succeed.                                                                                                    | Outsourced Services                                                       |                             |  |  |  |
|         |   | ➡ E-mail: learning@wellsky.com                                                           |                                                                                                    |                                                                           |                             |  |  |  |
| 05      |   |                                                                                          |                                                                                                    | You are logged in as Elizabeth MacLeod: Student (Return to my normal role | e)                          |  |  |  |

10) Click *Submit all and finish* on the Confirmation pop-up box.

| WellSky       | ≡ | Free Resources Course Updates & Info Directory of Crede                                     | ntial Holders Self-Help & User Guides WellSky Learning Center Sto                                                                          | ore                                                                    |      | Elizabeth MacLeod (STUDENT) |  |
|---------------|---|---------------------------------------------------------------------------------------------|----------------------------------------------------------------------------------------------------|------------------------------------------------------------------------|------|-----------------------------|--|
| <<br>SECTIONS |   | SERNO - Example Course 01<br>Dashboard / My courses / SERNOEXC01 / Course Description / Exa | mple Quiz 01 / Summary of attempt                                                                                                    |                                                                        |      | Quiz navigation             |  |
|               |   | Example Quiz 01<br>Summary of attempt                                                       |                                                                                                    |                                                                        |      | 1 2 3 4 5                   |  |
|               |   | Question                                                                                    |                                                                                                    |                                                                        |      |                             |  |
|               |   | 1                                                                                           | Not complete                                                                                                    |                                                                        |      |                             |  |
|               |   |                                                                                             | Not complete                                                                                                    |                                                                        |      |                             |  |
|               |   | 3                                                                                           | Not complete                                                                                                    |                                                                        |      |                             |  |
|               |   | 4<br>5<br>2                                                                                 | Note Confirmation > Come Once you submit, you will no longer be able change your answers for this attempt.                                 | x<br>to                                                                |      |                             |  |
|               |   | Previous Activity                                                                           | Jump to •                                                                                                    |                                                                        |      |                             |  |
|               |   | Contact Us                                                                                  | WellSky Learning Center                                                                                                    | Wellsky Services                                                       |      |                             |  |
|               |   | 11300 Switzer Road, Overland Park, KS 66210                                                 | The WellSky Learning Center is the best way to provide your team<br>with the resources, targeted training, and certifications they need to | Services Overview Advisory Services                                    |      |                             |  |
|               |   | Phone: 844-993-2994     E-mail: learning@wellsky.com                                        |                                                                                                    |                                                                        |      |                             |  |
| 03            |   |                                                                                             |                                                                                                    | You are logged in as Elizabeth MacLeod Student (Return to my normal ro | ole) |                             |  |

11) Click Finish Review.

| WellSky  | ≡ :: | Free Resources Course Upda     | ates & Info Directory of Creder | ntial Holders Self-Help & User Guides WellSky L          | earning Center Store |                                        |                             | Elizabeth MacLeod       | I (STUDENT) |  |
|----------|------|--------------------------------|---------------------------------|----------------------------------------------------------|----------------------|----------------------------------------|-----------------------------|-------------------------|-------------|--|
| <        |      |                                | The correct answer is:<br>ves   |                                                          |                      |                                        |                             |                         | 1           |  |
| SECTIONS |      |                                |                                 |                                                          |                      |                                        |                             | Quiz navigation         |             |  |
| '        |      |                                |                                 |                                                          |                      |                                        |                             | Show one page at a time | 3           |  |
|          |      | Question 5                     | Do the school bus's wheels go r | ound and round?                                          |                      |                                        |                             | Finish review           | _           |  |
|          |      | Correct                        |                                 |                                                          |                      |                                        |                             | 1 2 3 4 5               |             |  |
|          |      | 2.00 points out of 2.00        | Answer: yes                     |                                                          | ~                    |                                        |                             |                         |             |  |
|          |      |                                |                                 |                                                          |                      |                                        |                             |                         |             |  |
|          |      |                                | this is the correct answer.     |                                                          |                      |                                        |                             |                         |             |  |
|          |      |                                |                                 |                                                          |                      |                                        |                             |                         |             |  |
|          |      |                                | The correct answer is: yes      |                                                          |                      |                                        |                             |                         |             |  |
|          |      |                                |                                 |                                                          |                      |                                        |                             |                         |             |  |
|          |      |                                |                                 |                                                          |                      |                                        |                             |                         |             |  |
|          |      |                                |                                 |                                                          |                      |                                        | Finish review               |                         |             |  |
|          |      |                                |                                 |                                                          |                      |                                        |                             |                         |             |  |
|          |      | Previous Activity              |                                 | Jump to                                                  | ¢                    |                                        |                             |                         |             |  |
|          |      |                                |                                 |                                                          |                      |                                        |                             |                         |             |  |
|          |      |                                |                                 |                                                          |                      |                                        |                             |                         |             |  |
|          |      | L'ONTACT US                    | 0 ( ( 0 ) 0                     | weilsky Learning Center                                  | N<br>81              | Vellsky Services                       |                             |                         |             |  |
|          | ,    | Dhame: 044.000.2004            | 5 00210                         | with the resources, targeted training, and certification | s they need to A     | dvisory Services                       |                             |                         |             |  |
|          |      | E mail: laaming@wallala.com    |                                 | succeed.                                                 | 0                    | utsourced Services                     |                             |                         |             |  |
|          |      | a E-mail. learning@weilsky.com |                                 |                                                          |                      |                                        |                             |                         |             |  |
|          |      |                                |                                 |                                                          |                      | are logged in as Elizabeth MacLeod Stu | dent (F 🥜 ) my normal role) |                         |             |  |
| o:       |      |                                |                                 |                                                          |                      |                                        | Get the mobile app          |                         |             |  |
|          |      |                                |                                 |                                                          |                      |                                        |                             |                         |             |  |